# WCM RELEASE NOTE **External Information** Release V 2.61 12<sup>th</sup> of March 2012

Date May 2012

Author Georg Kandziora D-Version V2.62 1 11.05.2012 Chapter 3 added

Pages 11

#### Inhaltsverzeichnis

WCM Release Note

- Second Flat Rate Claim Process abolished as of 16.04.2012 1.
- 1.1. **Business Reason**
- Process after 16.04.2012 1.2.
- 2. Changes
- WCM WEB User 2.1.
- 2<sup>nd</sup> FR as is for WCM WEB 2.1.1.
- Help Desk Approval Process for WCM WEB 2.1.2. 2.1.2.1. Request the 2<sup>nd</sup> Workorder at Service Desk
- 2.1.2.2. Approval by Service Desk
- 2.2. B2B Service Partner
- 3. Step by Step in WCM WEB Excerpt from Handlings Guide

## 1. Second Flat Rate Claim Process abolished as of 16.04.2012

#### 1.1. **Business Reason**

As you have been informed by your local Service Management, to unite different handling for the same process and due to new requirements to measure service processes in all CEMEA&I countries MBG PAM has decided together with IS to change the "2nd Flat Rate Process" from April 16<sup>th</sup> onward. WCM WEB user can claim a second flat rate by the Help Desk Approval process already in place for WCM WEB since November 2011. B2B Service Partners have to contact the FTS Service Desk to open a second Workorder for the same Serial Number if necessary.

The new process looks the following:

- 1. First WO is executed and claimed as usual, no change here
- 2. If same SN needs to be serviced within the frozen zone (mainly 7 days) the ServicePartner (SP) needs ServiceDesk approval. This is valid for self assigned as well as ServiceDesk assigned WO. Note: B2B SP have to get the ServiceDesk approval as well. They cannot open again a WO on the same SN.
- 3. If granted, the SP executes the 2<sup>nd</sup> repair and can claim the WO via WCM

For more details please see below.

#### 1.2. Process after 16.04.2012

WCM WEB Users follow the Help Desk Approval Process. B2B SPs have to call Help Desk to open 2nd Workorder.

#### 2. Changes

#### 2.1. WCM WEB User

## 2.1.1. 2<sup>nd</sup> FR as is for WCM WEB

At present for help desk assigned claims in status repair started, in WCM WEB the option to claim a second flat rate is available by action Repair Failed And Double FR

| Home   Support   Lo                                                                                                 | ogout                                                                                                    |                                                           |                                                                                                    |                                                                   |                                                            |
|----------------------------------------------------------------------------------------------------|----------------------------------------------------------------------------------------------------|-----------------------------------------------------------|----------------------------------------------------------------------------------------------------|-------------------------------------------------------------------|------------------------------------------------------------|
| \$ WCM                                                                                                    | Workorder D                                                                                               | etail                                                     |                                                                                                    |                                                                   | Actions                                                    |
| - Field Service                                                                                                    | Overview                                                                                                  |                                                           |                                                                                                    |                                                                   | ▶ Repair started                                           |
| F Technical question     Frsin     Translation Tool     Export     WDFS for WCM     Spares     Reports     Settinos | Call Date<br>11/15/2011<br>Customer<br>Response Time<br>0<br>Service Type SP<br>OnSite with pre-clarifica | Workorder<br>995003883141<br>Name<br>repair time<br>0     | Partner call num<br>Product<br>YKAF006952<br>Date of Carriag<br>-<br>Service Type C<br>OnSite with pre-o | mber Current Status<br>RepairStarted<br>ECS<br>2B124<br>DIFS-Code |                                                            |
| >> Customer                                                                                                    | ECS                                                                                                    |                                                           |                                                                                                    |                                                                   | ▶ New Comment                                              |
| >> Help                                                                                                    | Condition<br>2 - Sporadic                                                                                 | Symptom<br>B - Board / R<br>1 - Error mes<br>2 - Memory / | Ram / internal IO<br>ssage<br>' cache                                                                    | Action<br>4 - HW-Repair with Spare                                | Edit Reference Number     Print workorder     Refresh page |

After 16.04.2012 this action button is removed.

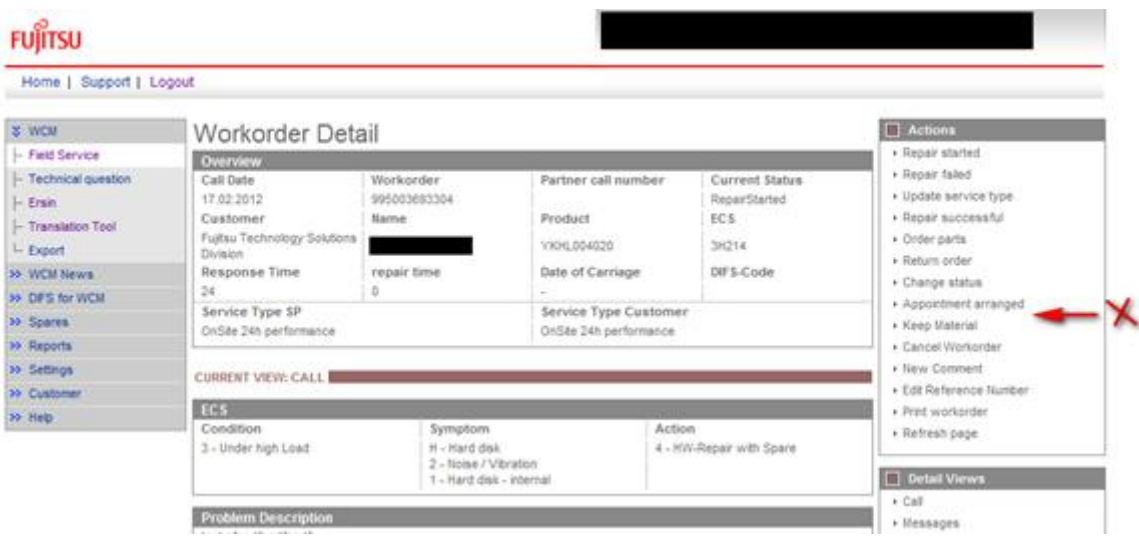

#### 2.1.2. Help Desk Approval Process for WCM WEB

The Help Desk Approval Process was implemented in February 2011 already. The next chapter gives a short summary to recap.

## **2.1.2.1. Request the 2<sup>nd</sup> Workorder at Service Desk**

If within the frozen zone (mainly 7 days) the same asset has another or the same failure, the repeated repair assistant is opened. By selecting a reason from the checklist and entering an explanation the Work Order can be requested at the Service Desk.

| Ujitsu                                                                                                    |                                                               |              |                                         | new workorder                         |            |
|----------------------------------------------------------------------------------------------------|---------------------------------------------------------------|--------------|-----------------------------------------|---------------------------------------|------------|
|                                                                                                    |                                                               |              |                                         | YK7W014289                            |            |
| System Hist                                                                                                   | tory                                                          |              |                                         |                                       |            |
| Call Date                                                                                                    | Workorder                                                     | ECS          | Problem Description                     | Solution                              |            |
| 20.05.2010                                                                                                    | 995003121409                                                  | 2H214        | test                                    | test test test                        |            |
| Another work                                                                                                  | order for this asset h                                        | as been crea | ted recently. Please select the reason  | for the repeated repair and add an ex | planation  |
| Another work                                                                                                  | corder for this asset h                                       | as been crea | ted recently. Please select the reason  | for the repeated repair and add an ex | planation. |
| Another work<br>Please Selec<br>Please Selec                                                                  | t t                                                           | as been crea | ited recently. Please select the reason | for the repeated repair and add an ex | planation. |
| Another work<br>Please Selec<br>Please Selec<br>defect spare                                                  | t vorder for this asset h                                     | as been crea | ated recently. Please select the reason | for the repeated repair and add an ex | planation. |
| Another work<br>Please Selec<br>Please Selec<br>defect spare<br>wrong part ir                                 | t<br>part<br>box                                              | as been crea | ated recently. Please select the reason | for the repeated repair and add an ex | planation. |
| Another work<br>Please Selec<br>Please Selec<br>defect spare<br>wrong part ir<br>wrong part d                 | t<br>t<br>part<br>box<br>lelivered                            | as been crea | ated recently. Please select the reason | for the repeated repair and add an ex | planation. |
| Another work<br>Please Select<br>Please Select<br>defect spare<br>wrong part in<br>wrong spare<br>wrong spare | t<br>t<br>part<br>box<br>lelivered<br>part proposed<br>pumber | as been crea | ited recently. Please select the reason | for the repeated repair and add an ex | planation. |

After entering an explanation and pressing "Next", the status changes into HDApproval Pending

| Home   Support   I                                                                                                    | Logout                                                                                                    |                                                                                                    |                                                                                                    |                                                                    |                                                                                                    |
|----------------------------------------------------------------------------------------------------|----------------------------------------------------------------------------------------------------|----------------------------------------------------------------------------------------------------|----------------------------------------------------------------------------------------------------|--------------------------------------------------------------------|----------------------------------------------------------------------------------------------------|
| WCM<br>Field Service                                                                                                    | Workorder Deta                                                                                                    | ail                                                                                                    |                                                                                                    |                                                                    | ■ Actions  → New Comment                                                                                                    |
| - Technical question<br>- Ersin<br>- Translation Tool<br>- Export<br>> WCM News<br>> DIFS for WCM<br>> Spares<br>> Reports<br>> Settings<br>> Customer<br>> Help | Call Date<br>11.02.2011<br>Customer<br>Fujitsu Technology Solutions<br>Response Time<br>0<br>Service Type SP<br>OnSite<br>Service Desk Approval P<br>Reason: Rep<br>else<br>Service Partner The<br>Explanation: | Wiprkorder<br>995003/25041<br>Name<br>Kandziora, Georg<br>repair time<br>0<br>ending<br>ated Repair<br>unsuccessful repair<br>first repair didn't fix the pr | Partner call number<br>Product<br>YK7W014281<br>Date of Carriage<br>-<br>Service Type Custo<br>OnSite<br>oblem. We have sent a speci | r Current Status<br>HDApprovalPending<br>ECS<br>2H114<br>DIFS-Code | <ul> <li>Print workorder</li> <li>Refresh page</li> <li>Detail Views</li> <li>Call</li> <li>Messages</li> <li>Customer</li> <li>Product</li> <li>Spares order</li> <li>Workorder History</li> <li>System History</li> <li>Invoice</li> </ul> |
|                                                                                                    | CURRENT VIEW: CALL<br>ECS<br>Condition<br>2 - Sporadic                                                                                                    | Symptom<br>H - Hard disk<br>1 - Hard disk<br>1 - Hard disk                                                                                                   | is not recognized                                                                                                    | Action<br>I - HW-Repair with Spare                                 | Search for Workorder / Serial Workorder / Serial No. Adler Enter the Serial No.                                                                                                    |

## 2.1.2.2. Approval by Service Desk

The WO can be rejected or approved. In WCM the status changes accordingly. If it is approved, the status changes to HDApproved. Subsequently if a Field Change Order applies, the status moves into AssignedFCO or if not, into AssignedAfterHDApproval. Work Orders which are rejected or approved with changes are commented in the Service Desk Comment (see screenshot below). Spare part proposals and Error Codes may have changed during the approval. To proceed with the Work Order, the Service Partner has to accept the changes. This is analog to the process in place for Field Change Orders assigned by WCM.

| FUĴĨTSU                    |                                      |                                    | Heln<br>Sch                    | nut Laubinger<br>uster & Walther IT-Busine | ss GmbH (WCMAcco    | unt: 0011329334)                          |   |  |
|----------------------------|--------------------------------------|------------------------------------|--------------------------------|--------------------------------------------|---------------------|-------------------------------------------|---|--|
| Home   Support   Lo        | ogout                                |                                    |                                |                                            |                     |                                           |   |  |
| * WCM                      | Workorder Deta                       | ail                                |                                |                                            |                     | Actions                                   | 1 |  |
| - Field Service            | Overview                             |                                    |                                |                                            |                     | <ul> <li>Accept workorder</li> </ul>      |   |  |
| - Technical question       | Call Date                            | Workorder                          | Partner call nun               | ber Current St                             | atus                | Reject work er                            |   |  |
| Ersin                      | 11.02.2011                           | 995003125037                       |                                | AssignedAf                                 | fterHDApproval 🖉    | New Comment                               |   |  |
| · Translation Tool         | Customer                             | Name                               | Product                        | ECS                                        |                     | <ul> <li>Edit Reference Number</li> </ul> |   |  |
| - Export                   | Fujitsu Technology Solutions         | Kandziora, Georg                   | YK8J101329                     | 2H112                                      |                     | <ul> <li>Print workorder</li> </ul>       |   |  |
| SS WCM News                | Response Time                        | repair time                        | Date of Carriage               |                                            |                     | Refresh page                              |   |  |
| >> DIES for WCM            | Service Type SP                      | 0                                  | -<br>Service Type Ci           | istomer                                    |                     | _                                         | _ |  |
| W Sharee                   | BringIn                              |                                    | Bringin                        |                                            |                     | Detail Views                              |   |  |
| N Doparto                  |                                      |                                    |                                |                                            |                     | > Call                                    |   |  |
| N Repuits                  | Service Desk Information             | 1                                  |                                |                                            |                     | Messages                                  |   |  |
| W Settings                 | Reason: HD A                         | Approval mandatory                 |                                |                                            |                     | Customer                                  |   |  |
| >> Customer                | Service Desk Ther                    | e is a loose connection wi         | ith the Hard Disk data cal     | ole connector. Please try                  | to refit.           | Product                                   |   |  |
| >> Help                    | Comment:                             |                                    |                                |                                            |                     | Spares order     Workerder History        |   |  |
|                            |                                      |                                    |                                |                                            |                     | Svetem History                            |   |  |
|                            | CURRENT VIEW: CALL                   |                                    |                                |                                            |                     |                                           |   |  |
|                            | ECS                                  |                                    |                                |                                            |                     |                                           |   |  |
|                            | Condition                            | Symptom                            |                                | Action                                     |                     | Search for Workorder / Serial             |   |  |
|                            | 2 - Sporadic                         | H - Hard disk                      |                                | 2 - Electrical, mechanic                   | cal refitting (e.g. | Workorder / Serial No                     |   |  |
|                            |                                      | 1 - Hard disk i<br>1 - Hard disk - | s not recognized<br>· internal | Jumper, cable, connec                      | ctor, resoldering)  |                                           | ] |  |
|                            | Decklass December                    |                                    |                                |                                            |                     | Adler                                     |   |  |
|                            | The Hard Disk is not activated       | after sleep modus                  |                                |                                            |                     | Enter the Serial No.                      | 1 |  |
|                            |                                      |                                    |                                |                                            |                     |                                           | ] |  |
|                            | Line Items                           |                                    |                                |                                            |                     |                                           |   |  |
| © 2011 Euitou Technology S | celutione   Imprint   Privagy policy | L Terms of use                     |                                |                                            |                     |                                           | _ |  |

Spare part proposals confirmed or added by the Service Desk are preselected. If the Service Partner selects additional spare parts, this is transparently reported in SAP.

| FUĴĨTSU                        |                                             | acce     | pt w | orko | order    |          |      |       | * |
|--------------------------------|---------------------------------------------|----------|------|------|----------|----------|------|-------|---|
|                                |                                             |          |      |      |          |          |      |       | Ŧ |
| These spares were              | Suggested for the Call                      | Warranty | I SE | DET  | FCS      | ETA      | auan |       | ^ |
| 88039966                       | HDD SAS 36GB 10K HOT PLUG 2.5               |          |      |      |          |          | quan | 1     |   |
| Spare Parts<br>Material number | Туре                                        | Warrantv | LSF  | RET  | ECS      | FTA      | qua  | ntitv | Ε |
| - Mech. parts misc.            |                                             | ,        |      |      |          |          |      |       |   |
| 88039969                       | 2,5-INCH HDD DUMMY MODULE / SNP:A3C40071759 | <b>V</b> |      |      | <b>v</b> | <b>V</b> | 0    |       |   |
| 34003342                       | BP INTERFACE / SNP:A3C40076903              | <b>V</b> |      |      | 1        | <b>~</b> | 0    |       |   |
| 84003294                       | CPU DUMMY (ROHS) / SNP:A3C40060382-R        | <b>V</b> |      |      | <b>v</b> | <b>v</b> | 0    |       |   |
|                                |                                             |          |      |      |          |          |      |       |   |

## 2.2. B2B Service Partner

B2B Service Partners have to call Help Desk to open 2nd Workorder. B2B Service Partners who try to claim for a 2<sup>nd</sup> Flat Rate after 31.03.2012 receive a ClaimConfirmation 2.0 message with specific rejection reason:

```
<?xml version="1.0" encoding="UTF-8"?>
<ClaimConfirmation xmlns:core="rrn:org.xcbl:schemas/xcbl/v4_0/core/core.xsd"
xmlns:xsi="http://www.w3.org/2001/XMLSchema-instance">
<Envelope>
<SenderID>xxxxxxx</SenderID>
<receiverID>WCM_web</receiverID>
<documentType>ClaimConfirmation</documentType>
<documentType>ClaimConfirmation</documentType>
</Envelope>
```

<ListOfStatusDetailedInformations>

<StatusDetailedInformation>

<StatusCode>60</StatusCode>

<ListOfRejectionReasons>

<RejectionReason>Double FR not allowed</RejectionReason>

<RejectionReason>The 2nd FR is no more possible from 30.01.2012.Please

create a new WO and finish the original WO.</RejectionReason>

</ListOfRejectionReasons>

</StatusDetailedInformation>

</ListOfStatusDetailedInformations>

## 3. Step by Step in WCM WEB - Excerpt from Handlings Guide

#### Chapter 4.2.3 Repair failed - claim Double Flatrate

https://secure.ts.fujitsu.com/WCMweb/sheets/WCM-WebUserManual\_EN\_V2\_6\_20120508.pdf

If the failure cannot be fixed at once and a second repair activity is necessary, another workorder may be claimed. For reasons of process government and active influence on the correct advice for the 2nd deployment on the same incident, this process needs to be controlled by the helpdesk. The former process to claim double flat rate for help desk assigned workorders was abandoned. Since 16.04.2012 the Service Desk Approval process can be used. See Service Desk Approval process for repeated repairs chapter 3.5.2.2. A model case is explained below:

Example: Repair fails because the spare part was defective:

| Home   Support   Lo | ogout                       |           |                     |         |             |          |                   |          |                                          |
|---------------------|-----------------------------|-----------|---------------------|---------|-------------|----------|-------------------|----------|------------------------------------------|
| WCM                 | Workorder De                | tail      |                     |         |             |          |                   |          | Actions                                  |
| - Field Service     | Overview                    |           |                     |         |             |          |                   |          | ▶ Repair started                         |
| Technical guestion  | Call Date                   | Worko     | rder                | Partne  | r call numb | er       | Current Status    |          | <ul> <li>Update service type</li> </ul>  |
| Frsin               | 04.05.2012                  | 995003    | 593439              |         |             |          | SparesOrdered     |          | <ul> <li>Order parts</li> </ul>          |
| Translation Tool    | Customer                    | Name      |                     | Produc  | :t          |          | ECS               |          | ▶ Return order                           |
|                     | Fujitsu Technology Solution | S Kandzin | ra Georg            | VKDTO   | 10005       |          | 24214             |          | ► Change status                          |
| Export              | Division                    | runuzio   | a, ooorg            |         |             |          | de l'Ide I T      |          | <ul> <li>Appointment arranged</li> </ul> |
| WCM News            | Response Time               | repair    | time                | Date of | Carriage    |          | DIFS-Code         |          | ▶ Keep Material                          |
| DIFS for WCM        | 40<br>Canadan Tuna CD       | U         |                     | -       | - T C       | <b>.</b> |                   |          | Cancel Workorder                         |
| Spares              | Bringle                     |           |                     | Bringle | e type cus  | tomer    |                   |          | New Comment                              |
| Reports             | Dringin                     |           |                     | Dringin |             |          |                   |          | Edit Reference Number                    |
| Settings            |                             |           |                     |         |             |          |                   |          | Print workorder                          |
| Customer            | CURRENT VIEW: CALL          |           |                     |         |             |          |                   |          | <ul> <li>Refresh page</li> </ul>         |
| Usia                | ECS                         |           |                     |         |             |          |                   |          |                                          |
| neip                | Condition                   |           | Symptom             |         |             | Action   |                   |          | Detail Views                             |
|                     | 2 - Sporadic                |           | H - Hard disk       |         |             | 4 - HW-F | Repair with Spare |          |                                          |
|                     |                             |           | 2 - Noise / Vibrat  | ion     |             |          |                   |          | , Managana                               |
|                     |                             |           | T - Hard disk - Int | ternal  |             |          |                   |          | Messages                                 |
|                     | Problem Description         |           |                     |         |             |          |                   |          | Customer                                 |
|                     | asdfasdfsadfsadf            |           |                     |         |             |          |                   |          | Product                                  |
|                     |                             |           |                     |         |             |          |                   |          | <ul> <li>Spares order</li> </ul>         |
|                     | Line House                  |           |                     |         |             |          |                   |          | • Workorder History                      |
|                     | Line items                  |           |                     |         |             |          |                   |          | <ul> <li>System History</li> </ul>       |
|                     | Material number St          | atus      | To                  | tal 0   | rder No     | RET      | RET-No.           | OrderNow | ► Invoice                                |
|                     | 34003251 Pr                 | onosed    | 1                   |         | 06605323    | V        | -                 | V        |                                          |
|                     | 34003251 Co                 | infirmed  | 1                   | 80      | 06605323    |          | -                 |          | Search for Workorder / Serial            |
|                     | Labour                      |           |                     |         |             |          |                   |          | Workorder / Serial No.                   |
|                     | Material number St          | atus      | То                  | tal p   | rice        |          |                   |          |                                          |
|                     | WTY:FLATRATE OF             | <         | 1                   | 5       | 1.00 EUR    |          |                   |          |                                          |

1. Initial State: A Workorder was created and one spare part is ordered by ADEX Order

2. Repair failed: To document the situation for your own overview it is possible to change the status to repair interrupted and enter a reason to the Workorder. This step is optional.

| Home   Support   L                                                                                                    | ogout                                                                                                    |                                                             |                                                                          |                                                                                                 |                  |                                                           |                      |                                                                                                    |                                                                             |               |   |
|----------------------------------------------------------------------------------------------------|----------------------------------------------------------------------------------------------------|-------------------------------------------------------------|--------------------------------------------------------------------------|-------------------------------------------------------------------------------------------------|------------------|-----------------------------------------------------------|----------------------|----------------------------------------------------------------------------------------------------|-----------------------------------------------------------------------------|---------------|---|
| WCM                                                                                                    | Workorder Det                                                                                                    | ail                                                         |                                                                          |                                                                                                 |                  |                                                           |                      | Actions                                                                                                    |                                                                             |               |   |
| Field Service                                                                                                    |                                                                                                    | an                                                          |                                                                          |                                                                                                 |                  |                                                           |                      | <ul> <li>Repair star</li> </ul>                                                                                    | rted                                                                        |               |   |
| Technical question     Ersin     Translation Tool     Export     VCM News     >- DIFS for WCM     >- Spares     > Reports | Call Date<br>04.05.2012<br>Customer<br>Fuijtau Technology Solutions<br>Division<br>Response Time<br>48<br>Service Type SP<br>Bringin | Workord<br>99500369<br>Name<br>Kandziora<br>repair tir<br>0 | ier<br>3439<br>I, Georg<br>ne                                            | Partner call num<br>Product<br>YKDT049995<br>Date of Carriage<br>-<br>Service Type Cu<br>Bringh | ber<br>stomer    | Current Sta<br>RepairStarter<br>ECS<br>2H214<br>DIFS-Code | tus<br>I             | Repair faile     Update set     Repair suc     Order part     Return ord     Change st     Appointme     Keep Mate | ed<br>rvice type<br>ccessful<br>Is<br>der<br>ratus<br>ent arranged<br>prial |               |   |
| Settings                                                                                                    | CURRENT VIEW: CALL                                                                                                    |                                                             |                                                                          |                                                                                                 |                  | _                                                         | Change :             | tatus - Fujitsu                                                                                                    | Technology Solutions                                                        |               |   |
| > Help                                                                                                    | ECS<br>Condition<br>2 - Sporadic                                                                                                    |                                                             | Symptom<br>H - Hard disk<br>2 - Noise / Vibratio<br>1 - Hard disk - inte | n<br>rnal                                                                                       | Action<br>4 - HW | I<br>-Repair with Spi                                     | FUĴÎTSU              |                                                                                                    |                                                                             | change status |   |
|                                                                                                    | Problem Description<br>asdfasdfsadfsadf                                                                                              |                                                             |                                                                          |                                                                                                 |                  |                                                           | Change :<br>Change : | status<br>status to                                                                                                | RepairInterrupted<br>Spare Part defective                                   | <b>-</b>      | * |
|                                                                                                    | Line Items<br>Material<br>Material number Stat<br>34003251 Pro<br>34003251 Cor<br>34003251 Ret                                       | tus<br>posed<br>firmed<br>urmed                             | Tota<br>1<br>1<br>1                                                      | Il Order No<br>8006605323<br>8006605323<br>8006605323                                           | RET<br>V         | RET-No<br>-<br>-<br><u>8139711197</u>                     | Commer               | ıt                                                                                                    |                                                                             |               | Ŧ |
|                                                                                                    | Labour           Material number         Sta           WTY:FLATRATE         OK                                                       | tus                                                         | Tota<br>1                                                                | Il price<br>51.00 EUR                                                                           |                  |                                                           |                      |                                                                                                    |                                                                             |               |   |
|                                                                                                    |                                                                                                    |                                                             |                                                                          |                                                                                                 |                  |                                                           |                      |                                                                                                    |                                                                             |               |   |
|                                                                                                    |                                                                                                    |                                                             |                                                                          |                                                                                                 |                  |                                                           | IIII out             |                                                                                                    |                                                                             |               |   |

3. Return of defective material by DOA return order: Choose action Return Order and go to complaint

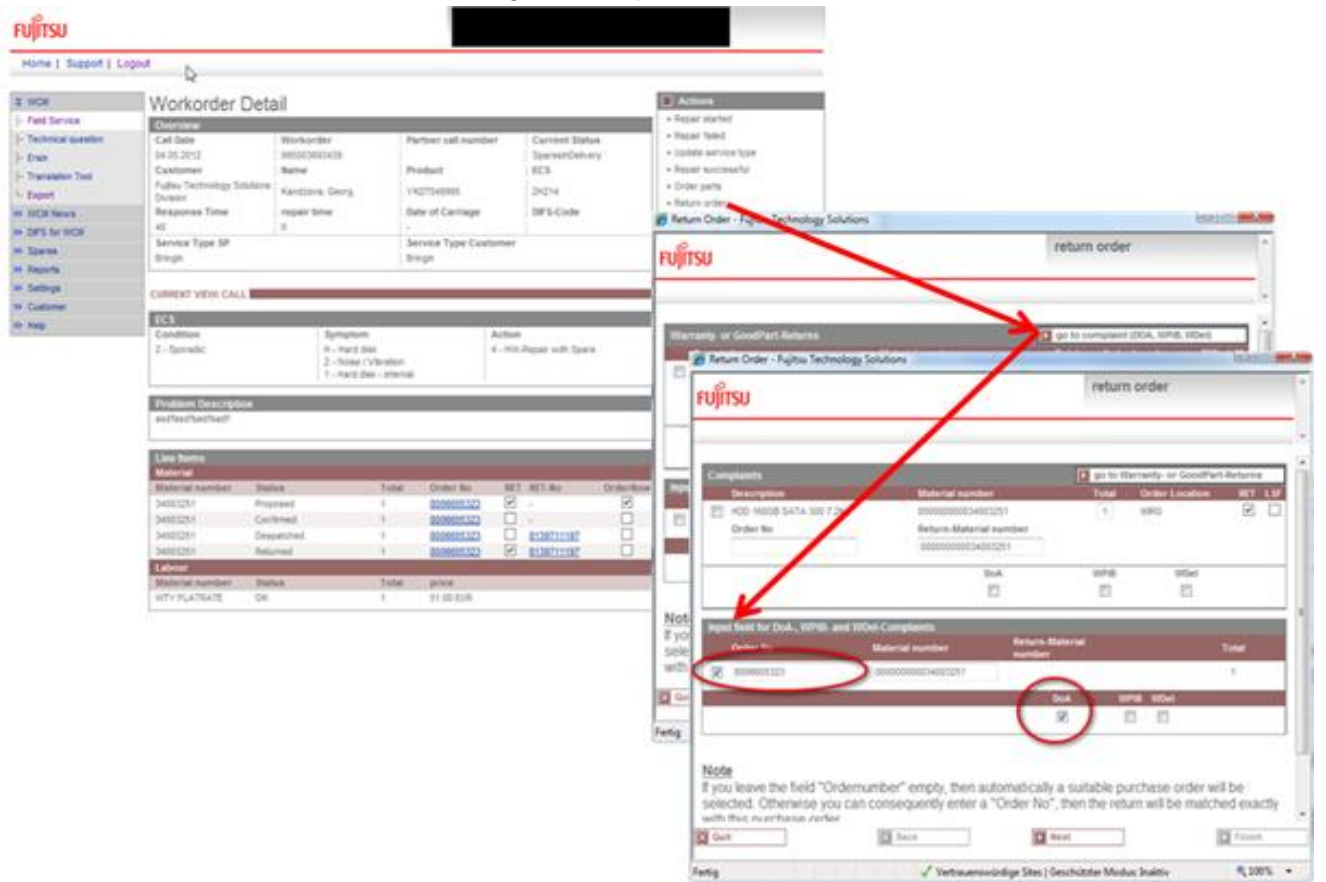

4. Confirmation of complaint order and related return order are updated in WCM WEB

| FUjitsu            |                             |               |                                |                  |          |                  |          |                                          |
|--------------------|-----------------------------|---------------|--------------------------------|------------------|----------|------------------|----------|------------------------------------------|
| Home   Support   L | ogout                       |               |                                |                  |          |                  |          |                                          |
| \$ WCM             | Workorder De                | etail         |                                |                  |          |                  | E.       | Actions                                  |
| Field Service      | Overview                    |               |                                |                  |          |                  |          | <ul> <li>Repair started</li> </ul>       |
| Technical question | Call Date                   | Workorder     | P                              | artner call numb | er       | Current Stat     | us       | <ul> <li>Repair failed</li> </ul>        |
| Ersin              | 04.05.2012                  | 99500369343   | 9                              |                  |          | SparesInDeliv    | ery      | <ul> <li>Update service type</li> </ul>  |
| - Translation Tool | Customer                    | Name          | P                              | roduct           |          | ECS              |          | <ul> <li>Repair successful</li> </ul>    |
| Evport             | Fujitsu Technology Solution | Kandziora, Ge | ora Y                          | KDT049995        |          | 2H214            |          | <ul> <li>Order parts</li> </ul>          |
| - LXport           | Division                    |               | -                              |                  |          | DIEC Code        |          | <ul> <li>Return order</li> </ul>         |
| • WCM News         | 48                          | n repair time | U                              | ate of carriage  |          | DIFS-Code        |          | <ul> <li>Change status</li> </ul>        |
| DIFS for WCM       | Service Type SP             |               | -<br>s                         | ervice Type Cus  | tomer    |                  |          | <ul> <li>Appointment arranged</li> </ul> |
| Spares             | Bringin                     |               | в                              | ringin           |          |                  |          | <ul> <li>Keep Material</li> </ul>        |
| Reports            |                             |               |                                |                  |          |                  |          | <ul> <li>Cancel Workorder</li> </ul>     |
| Settings           |                             |               |                                |                  |          |                  |          | New Comment                              |
| Customer           | CURRENT VIEW: CALL          |               |                                |                  |          |                  |          | Edit Reference Number                    |
| Help               | ECS                         |               |                                |                  |          |                  |          | Print workorder                          |
| r noip             | Condition                   | Syr           | nptom                          |                  | Action   |                  |          | Refresh page                             |
|                    | 2 - Sporadic                | H -<br>2 -    | Hard disk<br>Noise / Vibration |                  | 4 - HW-I | Repair with Spar | e L      | Detail Viewe                             |
|                    |                             | 1-1-          | Hard disk - Interna            |                  |          |                  |          |                                          |
|                    | Problem Description         |               |                                |                  |          |                  |          | ► Call                                   |
|                    | asdfasdfsadfsadf            |               |                                |                  |          |                  |          | Messages                                 |
|                    |                             |               |                                |                  |          |                  |          | ► Customer                               |
|                    |                             |               |                                |                  |          |                  |          | Product                                  |
|                    | Line items                  |               |                                |                  |          |                  |          | <ul> <li>Spares order</li> </ul>         |
|                    | Material number             | Status        | Total                          | Order No         | RET      | RET-No           | OrderNow | vvorkorder History                       |
|                    | 34003251                    | Proposed      | 1                              | 8006605323       |          | -                |          | System History                           |
|                    | 34003251                    | Confirmed     | 1                              | 8006605324       |          | -                |          | ► INVOICE                                |
|                    | 34003251                    | Confirmed     | 1                              | 8006605323       |          | -                |          |                                          |
|                    | 34003251                    | Despatched    | 1                              | 8006605324       |          | 8139711198       |          | Search for Workorder / Serial            |
|                    | 34003251                    | Despatched    | 1                              | 8006605323       |          | 8139711197       |          | Workorder / Serial No.                   |
|                    | 34003251                    | Returned      | 1                              | 8006605324       | ~        | 8139711198       |          |                                          |
|                    | 34003251                    | Returned      | 1                              |                  | ~        | -                |          | Adler                                    |
|                    | 34003251                    | Returned      | 1                              | 8006605323       | ~        | 8139711197       |          |                                          |
|                    | Labour                      |               |                                |                  |          |                  |          | Enter the Serial No.                     |
|                    | Material number             | Status        | Total                          | price            |          |                  |          |                                          |
|                    | WTY:FLATRATE                | ок            | 1                              | 51.00 EUR        |          |                  |          |                                          |

5. Repair Successful and To Claim

|               |                  | Actions                               |
|---------------|------------------|---------------------------------------|
|               |                  | Claim Workorder                       |
| r call number | Current Status   | <ul> <li>Repair failed</li> </ul>     |
|               | RepairSuccessful | Update service type                   |
| ct            | ECS              | <ul> <li>Repair successful</li> </ul> |
| 49995         | 2H214            | Order parts                           |
| · · · · ·     |                  | ▶ Return order                        |

| Home   Support   Lo  | ogout                       | 2                                       |                  |              |                   |          |                                  |
|----------------------|-----------------------------|-----------------------------------------|------------------|--------------|-------------------|----------|----------------------------------|
| ¥ WCM                | Workorder De                | ail                                     |                  |              |                   |          | Actions                          |
| - Field Service      |                             | an                                      |                  |              |                   |          | ▶ Reset To claim                 |
| - Technical question | Call Date                   | Workorder                               | Partner call nur | nher         | Current Stat      | 10       | New Comment                      |
| - Erein              | 04.05.2012                  | 995003693439                            | Turtier currier  | inder        | ToClaim           | 43       | Print workorder                  |
| Translation Tool     | Customer                    | Name                                    | Product          |              | ECS               |          | <ul> <li>Refresh page</li> </ul> |
|                      | Fujitsu Technology Solution | Kandziora Georg                         | VKDT040005       |              | 24214             |          |                                  |
| I Export             | Division                    | Kanuziora, Georg                        | 1101048885       |              | 211214            |          | Detail Views                     |
| >> WCM News          | Response Time               | repair time                             | Date of Carriage | e            | DIFS-Code         |          | → Call                           |
| >> DIFS for WCM      | *0<br>Service Type SP       | V                                       | -                | uetomer      |                   |          | ▶ Messages                       |
| >> Spares            | Bringin                     |                                         | Bringin          | ustomer      |                   |          | ► Customer                       |
| >> Reports           | Unight                      |                                         | bringin          |              |                   |          | Product                          |
| >> Settings          | CURRENT MEWL CALL           |                                         |                  |              |                   |          | <ul> <li>Spares order</li> </ul> |
| > Customer           | CORRENT VIEW: CALL          |                                         |                  |              |                   |          | Workorder History                |
| > Help               | ECS                         |                                         |                  |              |                   |          | System History                   |
| . nop                | Condition                   | Symptom                                 |                  | Action       |                   |          | ► Invoice                        |
|                      | 2 - Sporadic                | H - Hard disk                           |                  | 4 - HW       | -Repair with Spar | e        |                                  |
|                      |                             | 2 - Noise / Vibra<br>1 - Hard disk - ir | nternal          |              |                   |          | Search for Workorder / Serial    |
|                      |                             |                                         |                  | -            |                   |          |                                  |
|                      | Problem Description         |                                         |                  |              |                   |          | Workorder / Serial No.           |
|                      | asdfasdfsadfsadf            |                                         |                  |              |                   |          |                                  |
|                      |                             |                                         |                  |              |                   |          | Adler                            |
|                      | Solution                    |                                         |                  |              |                   |          | Enter the Serial No.             |
|                      | Hard Disk exchanged         |                                         |                  |              |                   |          |                                  |
|                      |                             |                                         |                  |              |                   |          |                                  |
|                      | Line Itoms                  |                                         |                  |              |                   |          |                                  |
|                      | Material                    |                                         |                  |              |                   |          |                                  |
|                      | Material number St          | itus Te                                 | otal Order No    | RET          | RET-No            | OrderNow |                                  |
|                      | 34003251 Pro                | posed 1                                 | 800660532        | 3 🗸          | -                 | ¥        |                                  |
|                      | 34003251 Co                 | n firmed 1                              | 800660532        | 4            | -                 |          |                                  |
|                      | 34003251 Co                 | n firmed 1                              | 800660532        | 3            | -                 |          |                                  |
|                      | 34003251 De                 | spatched 1                              | 800660532        | 4            | 8139711198        |          |                                  |
|                      | 34003251 De                 | spatched 1                              | 800660532        | 3            | 8139711197        |          |                                  |
|                      | 34003251 Re                 | turned 1                                | 800660532        | 4 🗹          | -                 |          |                                  |
|                      | 34003251 Re                 | turned 1                                | 800660532        | 4 🗸          | <u>8139711198</u> |          |                                  |
|                      | 34003251 Re                 | turned 1                                |                  | $\checkmark$ | -                 |          |                                  |
|                      | 34003251 Re                 | turned 1                                | 800660532        | 3 🗸          | <u>8139711197</u> |          |                                  |
|                      | Labour                      |                                         |                  |              |                   |          |                                  |
|                      | Material number St          | itus To                                 | otal price       |              |                   |          |                                  |
|                      | WTY:FLATRATE OF             | 1                                       | 51.00 EUR        |              |                   |          |                                  |

6. Accepted by Validation Center after defect parts are returned

| FUĴÎTSU                                                                                                    |                                                                                                    |                                                                                       |                                                                                       |                                                                                                    |                                                       |                                                             |             |                                                                                                    |
|----------------------------------------------------------------------------------------------------|----------------------------------------------------------------------------------------------------|---------------------------------------------------------------------------------------|---------------------------------------------------------------------------------------|----------------------------------------------------------------------------------------------------|-------------------------------------------------------|-------------------------------------------------------------|-------------|----------------------------------------------------------------------------------------------------|
| Home   Support   Lo                                                                                                    | gout                                                                                                    |                                                                                       |                                                                                       |                                                                                                    |                                                       |                                                             |             |                                                                                                    |
| ¥ WCM                                                                                                    | Workorder Deta                                                                                                    | ail                                                                                   |                                                                                       |                                                                                                    |                                                       |                                                             |             | Actions                                                                                                    |
| - Field SetWise<br> - Technical question<br> - Erisin<br> - Translation Tool<br> - Export<br>>> WCM News<br>>> DIFS for WCM<br>>> Spares<br>>> Reports<br>>> Customer | Overview<br>Call Date<br>04.05.2012<br>Customer<br>Fujisu Technology Solutions<br>Division<br>Response Time<br>48<br>Service Type SP<br>Bringin<br>CURRENT VIEW: CALL                                                                                                    | Workorder<br>995003693439<br>Name<br>Kandziora, Georg<br>repair time<br>0             | Pa<br>Pi<br>Vi<br>Da<br>Sa<br>Bi                                                      | artner call numb<br>roduct<br>KDT049995<br>ate of Carriage<br>ervice Type Cus<br>ringln                                                | ber<br>tomer                                          | Current Stat<br>ClaimAccepter<br>ECS<br>2H214<br>DIFS-Code  | us<br>JByVC | Detail Views     Cal     Messages     Customer     Product     Spares order     Workorder History     System History     Invoice     Search for Workorder / Serial |
| >> Help                                                                                                    | ECS<br>Condition<br>2 - Sporadic<br>Problem Description<br>asdfasdfasdfadfadf                                                                                                    | Symptom<br>H - Hard d<br>2 - Noise /<br>1 - Hard di                                   | n<br>vībration<br>isk - internal                                                      |                                                                                                    | Action<br>4 - HW-I                                    | Repair with Spar                                            | e           | Adler     Enter the Serial No.                                                                                                    |
|                                                                                                    | Line Items           Material Number           Material Number           Stat           34003251           Con           34003251           Con           34003251           Con           34003251           Con           34003251           Des           34003251           Rett           34003251           Rett           34003251 <t< td=""><td>us<br/>osed<br/>firmed<br/>patched<br/>patched<br/>irmed<br/>irmed<br/>irmed<br/>irmed<br/>its</td><td>Total<br/>1<br/>1<br/>1<br/>1<br/>1<br/>1<br/>1<br/>1<br/>1<br/>1<br/>1<br/>1<br/>1<br/>1<br/>1<br/>1</td><td>Order No<br/>8006605323<br/>8006605323<br/>8006605323<br/>8006605324<br/>8006605324<br/>8006605324<br/>8006605324<br/>8006605324<br/>8006605324</td><td>RET<br/>Y<br/>Y<br/>V<br/>V<br/>V<br/>V<br/>V<br/>V<br/>V<br/>V</td><td>RET-No<br/>-<br/>-<br/>8139711198<br/>8139711197<br/>-<br/>-<br/>-</td><td>OrderNow</td><td></td></t<> | us<br>osed<br>firmed<br>patched<br>patched<br>irmed<br>irmed<br>irmed<br>irmed<br>its | Total<br>1<br>1<br>1<br>1<br>1<br>1<br>1<br>1<br>1<br>1<br>1<br>1<br>1<br>1<br>1<br>1 | Order No<br>8006605323<br>8006605323<br>8006605323<br>8006605324<br>8006605324<br>8006605324<br>8006605324<br>8006605324<br>8006605324 | RET<br>Y<br>Y<br>V<br>V<br>V<br>V<br>V<br>V<br>V<br>V | RET-No<br>-<br>-<br>8139711198<br>8139711197<br>-<br>-<br>- | OrderNow    |                                                                                                    |

- 7. Claim for 2nd Flat Rate:
  - 7.1. Open a new Service Call for 2nd FR via HDA.
  - 7.2. Select the reason for the repeated repair.

| CM<br>ald Service       | Service Calls (Assigned)           Workorder / SP-Ref.           Serial No.:                                                       | Actions  |
|-------------------------|----------------------------------------------------------------------------------------------------|----------|
| chnical question<br>sin | Workorder 🛟   Serial No. 🗘   Customer 🗘   Date 🗘   RT 🗘   Status 🗘   ECS 🗧 [                                                       | Status   |
| anslation Tool<br>port  | 🧭 new workorder - Fujitsu Technology Solutions                                                                                     |          |
| CM News<br>FS for WCM   | FUĴITSU new workord                                                                                                    | ler ^    |
| ports<br>eports         | YKDT049995                                                                                                    | -        |
| istomer<br>Ip           | System History<br>Call Date Workorder CCS Problem Description Solution                                                             | <u>^</u> |
|                         | Piesas Select<br>defect spare part<br>wrong part delivered<br>wrong spart gent proposed<br>etse unsuccessful repair<br>new failure |          |
|                         |                                                                                                    | -        |

| 🖗 🎧 w workord               | der - Fujitsu Techno            | logy Solutio | ons                                   |                                                   | • X |
|-----------------------------|---------------------------------|--------------|---------------------------------------|---------------------------------------------------|-----|
| ะบุĵเ๊ารบ                   |                                 |              |                                       | new workorder                                     |     |
|                             |                                 |              |                                       | YKDT049995                                        |     |
| System Hist                 | tory                            |              |                                       |                                                   | - 1 |
| Call Date                   | Workorder                       | ECS          | Problem Description                   | Solution                                          |     |
| 04.05.2002                  | 995003693439                    | 2H214        | asdfasdfsadfsadf                      | Hard Disk exchanged                               |     |
| Repeated Re<br>Another work | epair<br>order for this asset h | as been crea | ted recently. Please select the reaso | n for the repeated repair and add an explanation. |     |
| defect spare                | part 👻                          |              |                                       |                                                   |     |
| Spare Part die              | dn't work                       |              |                                       |                                                   | *   |
|                             |                                 |              |                                       |                                                   | -   |

#### 7.3. Select Action Code O "defective spare"

| Big Support       Logout         WCM       Service Calls (Assigner         - Field Service       Workorder / SP.Reft         - Tranhical question       Workorder / SP.Reft         - Translation Tool       No Workorder found.         - Export       Workorder - Fujitsu Tech | d)<br>Serial No.:RT<br>Customer ≎   Date ≎   RT ≎   Statt                                                                                                    | Actions  New service call  US CS CS  Katus Requested (0)  CO  C                                                                                                    |                                                        |                                                                                                    |
|----------------------------------------------------------------------------------------------------|----------------------------------------------------------------------------------------------------|----------------------------------------------------------------------------------------------------|--------------------------------------------------------|----------------------------------------------------------------------------------------------------|
| VCUM News     DFS for WCM     Sparse     Setings     Customer     Information                                                                                                    | Condition Symptom                                                                                                    | New workorder                                                                                                    | *<br>*                                                 |                                                                                                    |
| Error Code ed                                                                                                    | t                                                                                                    | utions Sympto                                                                                                    | om                                                     | Action                                                                                                    |
| Problem Description:                                                                                                    | O - Folls from initial power on     Solutions (Comparison)     Solutions (Comparison)     Solutions (Follow)     Solutions (Follow)     Solutions (Comparison)     Solutions     Solutions     So | A - Battery / Accu         Image: State / Accu         Image: State / Accu | Hard disk - internal<br>Hard disk - external<br>Others | O. No Defect Found / Functional Check only     Sectical, mechanical entiting (e.g. Jumper, cable,     Sectical, mechanical entiting (e.g. Jumper, cable,     HW-Repair with Sparse     C. System exchange     D. Driver Llogate     Properating System reinstallation |
| service partner reference<br>number<br>order spares                                                                                                    | B - During Configuration/Installation     9 - Environment - Vibraidin     A - Environment - Cold     B - Environment - Hot     C - Environment - Wet     D - Environment - Dusty     E - After HW upgrade     F - After SW UPmrer/OS update                                                                                                    | N - Non technical           P. Power / Chassis           R - Disk array / RAID           S- Software / OS           T - Sound / Audio           Z - Security                                                                                                    |                                                        | N - Modification requested by manufacturer<br>O - Defective Space<br>P - Cost estimate<br>Q - RétOrn to custeme without Repair                                                                                                    |
| Quit                                                                                                    | G - Damaged / dropped<br>X - Not Applicable / unknown                                                                                                    | O - No function audible / detectable     Head dark in not recognized     Z- Noise / Varianto     Whatin / Varianto     Whatin / Varianto     Whatin / Varianto     Work / Varianto     Work / Varianto     Work / Varianto     X - Other                                                                                                    |                                                        |                                                                                                    |
| © 2012 Fujitsu Technology Solutions   Imprint   Privacy policy   Terms of                                                                                                    | 1                                                                                                    | H 1                                                                                                    | 1                                                      | 0                                                                                                    |

7.4. Go to Next without ordering spare parts.

| ບງິເກຣບ                                             |            | accept workorder        |  |
|-----------------------------------------------------|------------|-------------------------|--|
|                                                     |            |                         |  |
|                                                     |            |                         |  |
| Accept call                                         |            |                         |  |
| Accept call<br>Accept call?                         | • Yes O No |                         |  |
| Accept call<br>Accept call?<br>Partner call number: | ● Yes ◎ No | 20 characters available |  |

#### 7.5. Wait for Approval from Help Desk

| t<br>Service Calls<br>Workorder / SP-Ref:            |                 |        |                                                                                                    |
|------------------------------------------------------|-----------------|--------|----------------------------------------------------------------------------------------------------|
| Service Calls<br>Workorder / SP-Ref:                 |                 |        |                                                                                                    |
|                                                      | RT:             |        | Actions     New service call                                                                                                    |
| Workorder \$   Serial No. \$   Customer \$   Date \$ | RT \$ Status \$ | ECS \$ | Status Requested (1) Rejected (0) Assigned (0) Open (1) In Progress (20) Duble Flatrate Calls (0) Awaiting Immediate Action (0) Repair successful (0) Claim Workorder (4) |
|                                                      |                 |        |                                                                                                    |

7.6. Repair Start, Repair Successful, Claim Workorder

|              |        | Workorder                                                                                                    | Detail                                                                                                    |                                                                                                    |                                                                                                    |                                                                                                    | Actions                                                                                                    |                                                                                                    |                                                                                                    |                                                                                                    |                                                                                                    |
|--------------|--------|----------------------------------------------------------------------------------------------------|----------------------------------------------------------------------------------------------------|----------------------------------------------------------------------------------------------------|----------------------------------------------------------------------------------------------------|----------------------------------------------------------------------------------------------------|----------------------------------------------------------------------------------------------------|----------------------------------------------------------------------------------------------------|----------------------------------------------------------------------------------------------------|----------------------------------------------------------------------------------------------------|----------------------------------------------------------------------------------------------------|
| ce<br>puesto | •      | Overview<br>Call Date<br>04.05.2012                                                                                                    | Workonder<br>99500303440                                                                                                    | Partner ca                                                                                                    | I number C                                                                                                    | www.f.Status<br>kpairStated                                                                                                    | Repair started     Repair failed     Update service                                                                                                    | type:                                                                                                    |                                                                                                    |                                                                                                    |                                                                                                    |
| 6            | Rep    | air successful - Fujitau Tech                                                                                                    | malagy Solutions                                                                                                    | -                                                                                                    |                                                                                                    | le le                                                                                                    | 10.00                                                                                                    | inul                                                                                                    |                                                                                                    |                                                                                                    |                                                                                                    |
| F            | ບຸ່ງົກ | SU                                                                                                    |                                                                                                    |                                                                                                    | repair su                                                                                                    | uccessful                                                                                                    | •                                                                                                    |                                                                                                    |                                                                                                    |                                                                                                    |                                                                                                    |
| F            |        |                                                                                                    |                                                                                                    |                                                                                                    |                                                                                                    |                                                                                                    |                                                                                                    | lar .                                                                                                    |                                                                                                    |                                                                                                    |                                                                                                    |
| 112          | Info   | mation                                                                                                    | Countries.                                                                                                    | -                                                                                                    |                                                                                                    | Antine                                                                                                    |                                                                                                    | Number                                                                                                    |                                                                                                    |                                                                                                    |                                                                                                    |
| H            | Erro   | r Code                                                                                                    | 1 - Always (during process                                                                                                    | sing) H - Kard disk<br>1 - Hard disk k<br>1 - Hard disk k                                                                                                    | not recognized                                                                                                    | O - Defective Spare                                                                                                    |                                                                                                    |                                                                                                    |                                                                                                    |                                                                                                    |                                                                                                    |
|              | Erro   | r Code edit                                                                                                    | Condition<br>1-Always (during process                                                                                                    | Symptom<br>ing) N-Hard dek<br>S-Hard dek is                                                                                                    | Insignore the                                                                                                    | Action<br>G-Defective Spare                                                                                                    |                                                                                                    |                                                                                                    |                                                                                                    |                                                                                                    |                                                                                                    |
|              | _      |                                                                                                    | Spare Part was ordered by                                                                                                    | 9-Hard dak - I<br>DOA Return Onter                                                                                                    | demal                                                                                                    |                                                                                                    |                                                                                                    |                                                                                                    |                                                                                                    |                                                                                                    |                                                                                                    |
| Ш            | Þ      | FUJITSU                                                                                                    |                                                                                                    |                                                                                                    |                                                                                                    |                                                                                                    |                                                                                                    |                                                                                                    |                                                                                                    |                                                                                                    |                                                                                                    |
| III i        |        | Home   Support   Lo                                                                                                    | pout                                                                                                    |                                                                                                    |                                                                                                    |                                                                                                    |                                                                                                    |                                                                                                    |                                                                                                    |                                                                                                    |                                                                                                    |
| Ш.           |        | 8 WDM                                                                                                    | Workorder D                                                                                                    | Detail                                                                                                    |                                                                                                    |                                                                                                    |                                                                                                    | Actions                                                                                                    |                                                                                                    |                                                                                                    |                                                                                                    |
|              |        | - Feld Service                                                                                                    | Overview                                                                                                    |                                                                                                    |                                                                                                    |                                                                                                    |                                                                                                    | + Cam Workorder                                                                                                    | -                                                                                                    |                                                                                                    |                                                                                                    |
|              |        | - Technical question                                                                                                    | Call Date                                                                                                    | a former                                                                                                    |                                                                                                    |                                                                                                    |                                                                                                    |                                                                                                    |                                                                                                    |                                                                                                    |                                                                                                    |
|              |        | - Drain                                                                                                    | 04.09.2012                                                                                                    | FUELS                                                                                                    |                                                                                                    |                                                                                                    |                                                                                                    |                                                                                                    |                                                                                                    |                                                                                                    |                                                                                                    |
|              |        | And the second second sec                                                                                                    | Customer                                                                                                    | 10,1130                                                                                                    |                                                                                                    |                                                                                                    |                                                                                                    |                                                                                                    |                                                                                                    |                                                                                                    |                                                                                                    |
|              |        | - Translation Tool                                                                                                    | Customer<br>Fultsu Technolog                                                                                                    | Home   Suppo                                                                                                    | st   Legout                                                                                                    |                                                                                                    |                                                                                                    |                                                                                                    |                                                                                                    |                                                                                                    |                                                                                                    |
|              |        | - Translaten Teol<br> - Espert                                                                                                    | Customer<br>Fultsu Technolog<br>Division<br>Response Time                                                                                                    | Home   Suppo                                                                                                    | at   Lagout                                                                                                    |                                                                                                    |                                                                                                    |                                                                                                    |                                                                                                    |                                                                                                    |                                                                                                    |
| L            |        | - Translation Tool<br>- Expert<br>IN WEM News<br>IN DPS for WEM                                                                                                    | Customer<br>Fujitsu Technolog<br>Division<br>Response Time<br>45                                                                                                    | Home   Suppo                                                                                                    | et   Legeut<br>Wor                                                                                                    | korder Detail                                                                                                    |                                                                                                    |                                                                                                    |                                                                                                    | Actiona                                                                                                    |                                                                                                    |
|              |        | - Transiden Tool<br>- Expert<br>M WDM News<br>M DPS for WDM<br>M Spares                                                                                                    | Customer<br>Fujhu Technoloj<br>Diveon<br>Response Tata<br>45<br>Service Type S                                                                                                    | Home   Suppo                                                                                                    | wor                                                                                                    | korder Detail                                                                                                    |                                                                                                    |                                                                                                    |                                                                                                    | Actions     Reset To claim                                                                                                    |                                                                                                    |
|              |        | - Translation Tool<br>- Export<br>IN WOM News<br>IN OP'S for WOM<br>IN Spares<br>IN Reports                                                                                                    | Customer<br>Fultur Technolog<br>Division<br>Response Tem<br>48<br>Service Type S<br>Dringti                                                                                                    | Home   Suppo<br>F WOM<br>- Test Service<br>- Test Service                                                                                                    | Wor                                                                                                    | korder Detail                                                                                                    | urkunder<br>Handelsen                                                                                                    | Partner call number                                                                                                 | Current Status                                                                                                    | Actions<br>- Reset To claim<br>- New Comment<br>- Net workscher                                                                                                    |                                                                                                    |
| K            |        | - Translation Tool<br>L: Export<br>N: WCM Nervis<br>N: OPS for INCH<br>N: Spares<br>N: Reports<br>N: Settings                                                                                                    | Cumkomer<br>Fujtsa Techniky<br>Division<br>Response Tim<br>48<br>Service Type 5<br>Bringin<br>Scrutzes Kernik                                                                                                    | Home   Suppo<br>Home   Suppo<br>P WOM<br> - Feel Service<br> - Technical quest<br> - Drain                                                                                                    | wit   Legout<br>Wor<br>Call be<br>Desited<br>Call be<br>Desited                                                                                                    | korder Detail                                                                                                    | orkonder<br>19033930440<br>mme                                                                                                    | Partner call number<br>Product                                                                                      | Current Status<br>TriCum<br>IECS                                                                                                    | Actions     Reset To claim     New Connext     Prot workcoder     Instrum page                                                                                                    |                                                                                                    |
| K            |        | j- Translation Tool<br>L. Export<br>WCM News<br>MC OPS for WCM<br>M Reports<br>M Reports<br>M Settings<br>M Customer                                                                                                    | Customer<br>Pullsu Techniki<br>Division<br>Besponse Tim<br>45<br>Service Type 5<br>Dringin<br>Research                                                                                                    | Home   Suppo                                                                                                    | et   Logout<br>Wor<br>Cat In<br>Cat In<br>Costo                                                                                                    | korder Detail                                                                                                    | orkorder<br>1003003440<br>me                                                                                                    | Partner call number<br>Product                                                                                      | Current Status<br>ToCam<br>ECS                                                                                                    | Astona     Reset To claim     New Connect     Point exclander     Refrest page                                                                                                    |                                                                                                    |
| ×            |        | j- Translation Tool<br>L. Eppert<br>W2D Serves<br>M. VCDI Serves<br>M. Sparres<br>M. Sattings<br>M. Sattings<br>M. Sattings<br>M. Sattings<br>M. Sattings<br>M. Sattings                                                                                                    | Customer<br>Pullsu Technille<br>Division<br>Response Time<br>5<br>Service Type 5<br>Dringin<br>Research<br>Research<br>Service Partner                                                                                                    | Home   Suppo<br>Home   Suppo<br>Vector<br>Free Service<br>Free Service                                                                                                    | Wor<br>Wor<br>Gatta<br>Casta<br>Casta<br>Casta                                                                                                    | korder Detail<br>en<br>er 99<br>mer 16                                                                                                    | orkander<br>1003003440<br>ane                                                                                                    | Partner call number<br>Product                                                                                      | Current Status<br>ToCam<br>ECS                                                                                                    | Actions<br>• Reset To Cam<br>• New Connext<br>• Post exclusion<br>• Refresh page                                                                                                    |                                                                                                    |
| ×            |        | Translaten Tool     Lopert     Voor Kerne     Voor Kerne     Soorte     Soorte     Soorte     Soorte     Castoner     Mag                                                                                                    | Conformer<br>Pullion Technolog<br>Durates<br>Response Tami<br>40<br>Service Taple 5<br>Drogs<br>Bengin<br>Reservice<br>Service Partner<br>Exploration                                                                                                    | Home   Suppo<br>Home   Suppo<br>Free Service<br>Free Service<br>Free Service<br>Free Service<br>Free Service<br>Free Service<br>Free Service<br>Free Service<br>Free Service                                                                                                    | en Carl to<br>FUITSU                                                                                                    | korder Detail                                                                                                    | orkonder<br>10030034+0<br>ane                                                                                                    | Partner call number<br>Product                                                                                      | Curret Matus<br>Tacan<br>ECS                                                                                                    | Actions<br>Reset To claim<br>Here Comment<br>Prote exchange<br>Refresh page                                                                                                    |                                                                                                    |
|              |        | in Translation Tool<br>Expert<br>WCM News<br>He WCM News<br>He WCM News<br>He Settings<br>He Reputs<br>He Settings<br>He Cubineer<br>He Rep                                                                                                    | Carlomer<br>Public Technics<br>Division<br>Responses Time<br>45<br>Service Page 5<br>Dringin<br>Research<br>Research<br>Service Page 1<br>Service Page 1<br>Carlos Page 1                                                                                                    | Home   Suppo<br>Frei Service<br>- Technical quest<br>- Technical quest<br>- Training quest<br>- Training quest                                                                                                    | et   Logout<br>Wor<br>en Carl te<br>64 th 3<br>Contro<br>FUITSU<br>Home   Sup                                                                                                    | korder Detail                                                                                                    | orkunder<br>100300340<br>ane                                                                                                    | Partner call number<br>Product                                                                                      | Carreet Status<br>TriCain<br>ECS                                                                                                    | Actiona     Seart Ty class     Sear Connext     Not evolution     Total page                                                                                                    |                                                                                                    |
| E            |        | in Translation Tool<br>Li Expert<br>M VCM News<br>M VCM News<br>M States<br>M Reports<br>M Reports<br>M Settings<br>M Cubiner<br>M Neb                                                                                                    | Cardonar<br>Pulsa Techniky<br>Desen<br>Response Tim<br>45<br>Service Type 5<br>Service Partne<br>Explanation<br>Explanation<br>Cardiotry Vetwork                                                                                                    | Home   Suppo<br>From   Suppo<br>- Fresh Derivas<br>- Technical queb<br>- Technical queb<br>- T                                                                                                    | en Carlo<br>Gallo<br>FUITSU<br>Home 1 Sup                                                                                                    | korder Detail                                                                                                    | orkonder<br>1002003440<br>me                                                                                                    | Partner call number<br>Product                                                                                      | Current Matus<br>TuCan<br>ECS                                                                                                    | Action     Start Ty can     Start Ty can     Start Ty can     Start Connext     Not excluder     Startean page                                                                                                    |                                                                                                    |
|              |        | in Terminition Tool<br>L Expert<br>94 DES for WCM<br>95 Devens<br>95 Devens<br>96 Desens<br>96 Desens<br>96 Desens<br>96 Desens<br>96 Desens<br>96 Desens<br>96 Desens<br>96 Desens<br>96 Desens<br>96 Desens<br>97 Desens<br>98 Desens<br>99 Desens<br>99 Desens<br>99 Desens<br>90 Desens<br>90                                                                                                    | Caratomer<br>Fults Treinning<br>Disas Treinning<br>Bragootes Tim<br>45<br>Service Type 5<br>Bings<br>Service Type 5<br>Bings<br>Service Partner<br>Exploration<br>Caratteria<br>Constant                                                                                                    | Home   Suppo<br>Home   Suppo<br> - Fraid Service<br> - Transistance<br> - Transistance<br> -                                                                                                | en Event<br>Gall II<br>FUITSU<br>Home II Sup<br>E WOM                                                                                                    | korder Detail                                                                                                    | wkerder<br>MICHAISHE<br>Ime                                                                                                    | Partner call number<br>Product                                                                                      | Carrent Mates<br>ToCarr<br>EC3                                                                                                    | Actoria     Start Ty Com     New Connext     Net extended     Retrict Actorian     Retriest page                                                                                                    | Artions                                                                                                    |
| E            |        | In Transition Tool L<br>Expert<br>19 VICIN Texes<br>19 DPS for VICIN<br>19 Sparry<br>19 Sparry<br>19 Setting<br>19 Customer<br>19 Indg                                                                                                    | Condition<br>Prates Territoria<br>Distain<br>Responses Train<br>40<br>Bringin<br>Bringin<br>Reserve<br>Bringin<br>Reserve<br>Bringin<br>Bringin<br>Reserve<br>Bringin<br>Bringin<br>Bring<br>Bring<br>Bring<br>Bring<br>Bring<br>Bring<br>Bring<br>Bring<br>Bring<br>Bring<br>Bri | E-MSM - Stopp<br>- Roma - Stopp<br>- Frank Darvies<br>- Transition guard<br>- Transition - Stopp<br>- Transition - Stopp                                                                                                    | Norme   Sug<br>Norme   Sug<br>Norme   Sug<br>Norme   Sug<br>Norme   Sug<br>Norme   Sug<br>Norme   Sug                                                                                                    | korder Detail<br>te<br>te<br>te<br>te<br>te<br>te<br>te<br>te<br>te<br>te                                                                                                    | wkorder<br>1002003440<br>me<br>rkorder Deta                                                                                                    | Partner cal number<br>Protect                                                                                       | Current Status<br>ToCam<br>BCS                                                                                                    | All Socie     Xepel To Gain     See Connect     Net exclusion     Referen page                                                                                                    | Actives                                                                                                    |
| E            |        | je Translate Tool<br>Le Depent<br>19 1903 News<br>19 Off News<br>19 Servis<br>19 Servis<br>19 Servis<br>19 Servis<br>19 Servis<br>19 Servis<br>19 Servis<br>19 Servis<br>19 October                                                                                                    | Cestomer<br>Public Trollway<br>Disan<br>Bregueses Trol<br>40<br>Service Type 5<br>Bringh<br>Present<br>Expension<br>Cuetor Vertro<br>Cuetor Vertro<br>Condition<br>1 - Abrays (bro                                                                                                    | E-POIL<br>E-POIL<br>F-Translation Tool<br>C-Tool<br>T-Translation Tool<br>C-Tool<br>T-Translation Tool<br>C-Tool<br>T-Translation Tool<br>C-Tool<br>T-Translation Tool<br>C-Tool<br>T-Translation Tool<br>C-Tool<br>T-Translation Tool<br>C-Tool<br>T-Translation Tool<br>C-Tool<br>T-Translation Tool<br>C-Tool<br>T-Translation Tool<br>C-Tool<br>T-Translation Tool<br>C-Tool<br>T-Tool<br>T- | H   Legout<br>Wor<br>en<br>FUITSU<br>Home   Sup<br>8 WCM<br> - Fest Service<br> - Technical gen<br>Legou                                                                                                    | ston Corport   Logowit                                                                                                    | rkorder<br>100300-40<br>me<br>rkorder Deta<br>500                                                                                                    | Performation<br>Product                                                                                             | Current Matus<br>Tuckin<br>ECS                                                                                                    | Actions     Seal Ty-class     Seal Ty-class     Net exclusion     Net exclusion     Refeace page     Current Status     Current Status     Current Status                                                                                                    | Actions<br>Costal Verves                                                                                                    |
| 1            |        | je Translate Toti<br>Le Depart<br>19 1903 Menes<br>19 093 Menes<br>19 Reters<br>19 Reters<br>19 Reters<br>19 Reters<br>19 Reters<br>19 Reters                                                                                                    | Cestomer<br>Pular Treining<br>Disain<br>Bregorase Trimid<br>di<br>Generation<br>Beneration<br>Control Partice<br>Exploration<br>Control Vetter I<br>Control on<br>1 - Anarys (Juni                                                                                                    | Home ( Sopport                                                                                                    | H   Legoul     Wor     Wor     Call le     Gal le     Gal le                                                                                                    | korder Detail<br>de 99<br>de 99<br>mer 80<br>sport   Legout<br>Worm<br>stan<br>Cal D<br>04.55<br>Cal D<br>04.55<br>Cal D                                                                                                    | rikander<br>me<br>rikorder Deta<br>ste<br>2012<br>wise                                                                                                    | Pertoer call number<br>Protect                                                                                      | Current Mates<br>Tactan<br>EC3<br>Partner call number<br>Product                                                                            | Current Status<br>Cannot Status<br>Current Status<br>Current Status<br>Cannot Content Status<br>Cannot Content Status<br>Cannot Content Status<br>Cannot Content Status                                                                                                    | Astocia<br>Cotal Viewa<br>- Cat<br>- Viewages                                                                                                    |
| E            |        | <ul> <li>Transition Tool</li> <li>Doord</li> <li>WOM News</li> <li>WOM News</li> <li>WOM News</li> <li>WOM News</li> <li>WOM News</li> <li>Reports</li> <li>Reports</li> <li>Reports</li> <li>Reports</li> <li>Reports</li> <li>Reports</li> </ul>                                                                                                    | Customer<br>Public Trolineig<br>Dinain<br>Bregorises Time<br>al<br>Service Type 5<br>Bring<br>Breasin<br>Service Partne<br>Research<br>Service Partne<br>Research<br>Conflict Vettre 1<br>Conflict Vettre 1<br>Conflict                                                                                                    | Home   Dopp<br>- Free Stroke<br>- Free Stroke<br>- Theohost quark<br>- Theohost quark<br>- The                                                                                                    | It   Legoul<br>Worl<br>Call to<br>Set 10<br>Set 10<br>Set 10<br>Horke   Skg<br>Eventse<br>Fuittsu<br>Horke   Skg<br>Eventse<br>Fuittsu<br>Horke   Skg<br>Eventse<br>Fuittsu<br>Horke   Skg<br>Eventse<br>Horke   Skg<br>Eventse<br>Horke   Skg                                                                                                    | korder Detail                                                                                                    | rkorder<br>me<br>rkorder Deta<br>inne<br>rkorder Deta<br>inne<br>ste<br>solo<br>2012<br>mer<br>Technicg Solutions                                                                                                    | Partner call number<br>Product<br>Warhorder<br>000008140<br>Rame<br>Kantzink, Garry                                 | Current Status<br>Tockin<br>BCS<br>Partner call number<br>Profect                                                                           | Annone     Annone     Annone     Annone     Annone     Annone     Annone     Connext Status     Connext Status     Connext Status     Connext Status     Connext Status     Connext Status     Status     Status     Status     Status     Status     Status     Status                                                                                                    | Articola<br>Cal<br>Messajos<br>- Cal<br>- Messajos                                                                                                    |
| E            |        | je Translate Tool<br>Le Depent<br>19 1903 News<br>19 1903 News<br>19 Servis<br>19 Servis<br>19 Servis<br>19 Servis<br>19 Servis<br>19 Servis<br>19 Servis<br>19 Servis<br>19 Servis<br>19 Servis                                                                                                    | Cestomer<br>Pulas Trolong<br>Disan<br>Breguesa Trol<br>d<br>Service Type 5<br>Bringh<br>Service Porton<br>Exploration<br>Custom Porton<br>Exploration<br>Custom Vetter 1<br>Condition<br>1 - Abrays (brin<br>Delivere Scars)                                                                                                    | Home   Dopp<br>Rome   Dopp<br>  First Service<br>  Test Service<br>  Test Service<br>  Testimate Test<br>  Dopot<br>10 Service<br>10 Service                                                                                                    | H   Lagent<br>Wor<br>Call D<br>Call D<br>Call                                                                                                    | sport   Logovit<br>ster<br>sport   Logovit<br>Ster<br>ster<br>ster<br>ster<br>ster<br>ster<br>ster<br>Ster<br>St | whender<br>me<br>Korder Deta<br>More<br>the<br>Story<br>weet<br>Tablohiling Solutions<br>on<br>page Time                                                                                                    | Perform call number<br>Product<br>Worksonder<br>19552053245<br>Rame<br>Kant20ex, Geng<br>repair finas               | Carrent Matus<br>Tuckin<br>ECS<br>Partner call number<br>Product<br>Victorization<br>Date of Carriage                                       | Current Status Current Status Curren                                                                                  | Actives<br>Cetal Verves<br>Cal<br>Messages<br>Customer<br>Products                                                                                                    |
| E            |        | <ul> <li>Transition Total</li> <li>La Depart</li> <li>DED Marea</li> <li>DED Marea</li> <li>DED Marea</li> <li>DE States</li> <li>Resets</li> <li>Resets</li> <li>Resets</li> <li>Reset</li> <li>Reset<td>Cestomer<br/>Pular Treineig<br/>Desin<br/>Bregorase Trim<br/>40<br/>Brecker Tripe 5<br/>Brecker Tripe 5<br/>Brecker Tripe</td><td>Home   Soppo<br/>- Part Sance<br/>- Part Sance<br/>- Test Sance<br/>- Testimum Sance<br/>- Testimum</td><td>More Service Service S</td><td>korder Detail<br/>wei<br/>de 99<br/>102 99<br/>wei<br/>wei<br/>set<br/>set<br/>6<br/>00001<br/>00001<br/>00001<br/>00001<br/>00000<br/>000000</td><td>rkorder<br/>me<br/>rkorder Deta<br/>ste<br/>ste<br/>ste<br/>ste<br/>ste<br/>norse<br/>Techniquy Solutions<br/>o<br/>norse Time</td><td>Pertoer call number<br/>Product<br/>Warkorder<br/>99502018345<br/>Radicura, Georg<br/>repair Inne<br/>0</td><td>Current Mates<br/>Tactam<br/>ECS<br/>Partner call number<br/>Product<br/>VICITO0995<br/>Eale of Carriage</td><td>Current Status<br/>Connect<br/>Interview<br/>Interview<br/>Interview<br/>Current Status<br/>ConnucleoptetByVC<br/>EC5<br/>IX110<br/>BIFS-Code</td><td>Astocks      Astocks      Cal      Messages      Castomer      Product      Spares under</td></li></ul> | Cestomer<br>Pular Treineig<br>Desin<br>Bregorase Trim<br>40<br>Brecker Tripe 5<br>Brecker Tripe 5<br>Brecker Tripe                                                                                                    | Home   Soppo<br>- Part Sance<br>- Part Sance<br>- Test Sance<br>- Testimum Sance<br>- Testimum                                                                                                    | More Service Service S                                                                                                    | korder Detail<br>wei<br>de 99<br>102 99<br>wei<br>wei<br>set<br>set<br>6<br>00001<br>00001<br>00001<br>00001<br>00000<br>000000                                                                                                    | rkorder<br>me<br>rkorder Deta<br>ste<br>ste<br>ste<br>ste<br>ste<br>norse<br>Techniquy Solutions<br>o<br>norse Time                                                                                                    | Pertoer call number<br>Product<br>Warkorder<br>99502018345<br>Radicura, Georg<br>repair Inne<br>0                   | Current Mates<br>Tactam<br>ECS<br>Partner call number<br>Product<br>VICITO0995<br>Eale of Carriage                                          | Current Status<br>Connect<br>Interview<br>Interview<br>Interview<br>Current Status<br>ConnucleoptetByVC<br>EC5<br>IX110<br>BIFS-Code                                                                                                    | Astocks      Astocks      Cal      Messages      Castomer      Product      Spares under                                                                                                    |
| E            |        | <ul> <li>Transition Tool</li> <li>Doord</li> <li>DOOL News</li> <li>DOTS News</li> <li>DOTS News</li> <li>Dorsen</li> <li>Search</li> <li>Reports</li> <li>Reports</li> <li>Reports</li> <li>Reports</li> <li>Reports</li> <li>Reports</li> </ul>                                                                                                    | Customer<br>Pueba Trolovej<br>Dinain<br>Bragudaras Tima<br>al<br>Sarrica Tiga S<br>Bringin<br>Sarrica Tiga S<br>Brangin<br>Sarrica Partone<br>Regioner<br>Customer<br>Customer<br>Customer<br>Condition<br>1 - Annaya (Juna<br>Condition<br>Conditione<br>Condition<br>Condition<br>Condition<br>Condition<br>Condition<br>Condition<br>Condition<br>Condition<br>Condition<br>Condition<br>Condition<br>Condition<br>Condition<br>Condition<br>Condition<br>Condition<br>Condition<br>Condition<br>Condition<br>Condition<br>Condition<br>Condition                                                                                                    | Hone   Dopp<br>- Free   Dopp<br>- Free Service<br>- Translation Service<br>- Translation Test<br>- Translation Test                                                                                                    | the second second                                                                                                    | korder Detail                                                                                                    | rkorder<br>me<br>rkorder Deta<br>inv<br>ste<br>2012<br>mer<br>rechnings Soutons<br>n<br>obse Time<br>ie Type SP                                                                                                    | Performation<br>Product<br>Product<br>Warkunder<br>90502018140<br>Rame<br>Kantzina, Genry<br>oppartime<br>0         | Current Status<br>Tucken<br>ECS<br>Partner call number<br>Product<br>Victoriellys<br>Este of Carriage<br>-<br>Service Type Custom           | Current Status<br>Carrent Status<br>Carrent Status<br>Carried-ceptedby/vC<br>ICS<br>19110<br>BPS-Code                                                                                                    | Astone     Astone     Cal     Massages     Cal     Massages     Poplact     Sperses after     Worksrifer History                                                                                                    |
| E            |        | je Translate Tool<br>Le Depend<br>19 1903 News<br>19 093 News<br>19 Serves<br>19 Serves<br>19 Serves<br>19 Serves<br>19 Serves<br>19 Serves<br>19 Serves<br>19 Serves<br>19 Serves                                                                                                    | Customer<br>Pulars Trolong<br>Disans<br>Breguesas Trol<br>di<br>Service Type 5<br>Brogin<br>Service Portuge<br>Expension<br>Customer<br>Customer<br>Custo                                                                                              | Home   Dopp<br>Fold<br>Fred Service<br>- Transaction Tool<br>- Transaction Tool<br>- Transaction                                                                                                    | It   Loput<br>Wor<br>Gen to<br>Gen to<br>G | sport   Logout<br>stan<br>sport   Logout<br>stan<br>stan | rrkander<br>socialiste<br>inne<br>rkorder Deta<br>formation<br>the<br>socialist<br>riconalized<br>onne Type SP<br>1                                                                                                    | Pertor cal number<br>Protect<br>Workender<br>9955205345<br>Rame<br>Kan20ex, Geirg<br>repart Ima<br>0                | Current Matus<br>Tuckin<br>ECS<br>Partner call number<br>Product<br>VictOrce(005<br>Enter of Carriage<br>-<br>Service Type Custom<br>Bingin | Current Status<br>Current Status<br>Current Status                                                                                                    | Activities      Activities      Cetal Venue      Cal      Messages      Customer      Product      Spares order      Workerder History      System History                                                                                                    |
| E            |        | = Transiden Tool<br>La Depart<br>30 0021 Menes<br>30 0025 work20<br>30 0026 work20<br>30 Resets<br>30 Resets<br>30 Resets<br>30 Reset<br>30 Reset<br>30 Res                                                                                                    | Centomer<br>Parles Troineig<br>Desin<br>Bregueses Trois<br>di<br>General Trois<br>di<br>Beneral<br>Sarvice Parlson<br>Explosion<br>Context Veteral<br>Condition<br>T. Always (Julia<br>Condition<br>T. Always (Julia<br>Condition<br>Condition<br>Delivered Spars)                                                                                                    | Home ( Support                                                                                                    | At   Legnal<br>Wor<br>Car In<br>Car Ino    | korder Detail                                                                                                    | rkorder<br>me<br>rkorder Deta<br>ine<br>ste<br>ste<br>ste<br>ste<br>ste<br>ste<br>ste<br>ste<br>ste<br>st                                                                                                    | Pertoer call number<br>Product<br>Worksorder<br>9050008440<br>Reare<br>Kandzura, Georg<br>repair lime<br>0          | Current Mates<br>Tacian<br>ECS<br>Partner call number<br>Product<br>VICTORISS<br>Date of Carriage<br>Service Type Castorn<br>Brings         | Current States<br>Connect<br>Interscore<br>Interscore<br>Current States<br>Connucceptedly/VC<br>ICS<br>INTIO<br>BIS-Code                                                                                                    | Astoca<br>Cal<br>Messages<br>Castomer<br>Product<br>Spares order<br>Vordender History<br>System Statory<br>Underder History<br>System Statory                                                                                                    |
|              |        | = Transition Tool<br>La Deport<br>INI MOLTARIANS<br>INI DES NUCLE<br>INI DES NUCLE<br>INI                                                                                                    | Customer<br>Public Trolively<br>Dinain<br>Bregolanes Time<br>al<br>Barrise Tige S<br>Bringin<br>Entropy<br>Customer<br>Customer<br>Customer<br>Customer<br>Condition<br>1 - Annany (June<br>Condition<br>1 - Annany (June<br>Condition<br>1 - Annany (June<br>Condition<br>1 - Annany (June<br>Condition<br>2 Spect Protocer<br>Definemer<br>Spect Protocer<br>Customer<br>Customer<br>Cus                                                                                                    | Home   Dopp<br>- Free Stroke<br>- Free Stroke<br>- Translation Teach<br>- Translation Teach<br>- Transl                                                                                                    | the second second                                                                                                    | korder Detail                                                                                                    | rkorder<br>me<br>rkorder Deta<br>inne<br>rkorder Deta<br>inne<br>reconstruction<br>obsetting<br>ste<br>obsetting<br>ste<br>ste<br>ste<br>ste<br>ste<br>ste<br>ste<br>ste<br>ste<br>ste | Perform call number<br>Product<br>Product<br>Warksonder<br>90502013143<br>Rame<br>Rame<br>Rame<br>Rame<br>0<br>0    | Current Males<br>Taclam<br>ECS<br>Partner call number<br>Product<br>ryctosel995<br>Eale of Carriage<br>-<br>Service Type Custom<br>Brogs    | Current Status<br>Carrent Status<br>Carrent Status<br>Carried Carbon<br>Carrent Status<br>Card-ceptedby/VC<br>ECS<br>INITIO<br>BPS-Code                                                                                                    | Actions     Actions     Cal     Massages     Cal     Massages     Capess order     System frame     Worksrafer failury     Brigdes     Reych for systemeters                                                                                                    |
|              |        | - Transition Tool<br>- Depend<br>10 VICH News<br>10 DECH News<br>10 Deck News<br>10 Search<br>10 Search<br>10 Se                                                                                                    | Customer<br>Pulars Trolong<br>Diseas Time<br>4<br>Service Type 5<br>Brings<br>Exervice Porton<br>Expension<br>Customer Vettors<br>Customer Vettors<br>Customer Vettors<br>Customer Vettors<br>Condition<br>1 - Abrays (Ann<br>Celonest Sears)<br>Condition<br>Customer Sears)<br>Condition<br>Customer Sears)<br>Condition<br>Customer Sears)<br>Condition<br>Customer Sears)<br>Condition<br>Customer Sears)<br>Condition<br>Customer Customer<br>Customer Customer<br>Customer Customer<br>Customer Customer<br>Customer Customer<br>Customer Customer<br>Customer Customer<br>Customer Customer<br>Customer Customer<br>Customer Customer<br>Customer Customer<br>Customer Customer Customer<br>Customer Customer Customer<br>Customer Customer Customer Customer Customer<br>Customer Customer Customer Customer Customer Customer Customer<br>Customer Customer                                                                                                    | Home   Dopp<br>Fold<br>Fred Service<br>- Translation Tool<br>- Translation Tool<br>- Translatio<br>- Translation Tool<br>- Translation Tool<br>- Translation Tool                                                                                                    | It   Lognut<br>Wor<br>Get to<br>Get to<br>Get to<br>Get to<br>Get to<br>Get to<br>Get to<br>Get to<br>Get<br>To<br>Home   Stop<br>Full<br>Tour<br>Full<br>Tour<br>Full<br>Full<br>Full<br>Full<br>Full<br>Full<br>Full<br>Fu                                                                                                    | korder Detail                                                                                                    | whender<br>inter<br>whender<br>the Deter<br>the Deter<br>the Deter<br>the Determined<br>once Tame<br>once Tame<br>concertainty Scholons<br>once Tame<br>concertainty Scholons<br>once Tame<br>concertainty Scholons<br>once Tame<br>concertainty Scholons<br>once Tame                                                                                                    | Perform call number<br>Product<br>Product<br>Workbonder<br>9050203340<br>Rame<br>Kan20ex, Geirg<br>expart line<br>0 | Current Matus<br>Tuckin<br>ECS<br>Partner call number<br>Product<br>YncThreidos<br>Ealer of Carriage<br>-<br>Sence Type Custom<br>Brogs     | Current Status<br>Carrent Status<br>Retext (Convert<br>Retext) (Carrent Status<br>Carriadors)<br>Carried Status<br>Carried Status<br>Carried Status<br>Carried Carried Status<br>Carried Carried Carried Status<br>Carried Carried Carried Carried Status<br>Carried Carried Ca | Actions      Actions      Actions      Cal      Messages      Cal      Sparss order      Product      System Hotory      System Hotory      System Hotory      Notice      Product Int Worksuder      Product      Product Int Worksuder      Product      Product Int Worksuder      Product      Product Int Worksuder      Product      Product Int Worksuder      Product      Product Int Worksuder      Product      Product      Produ |